# Niagara Health System

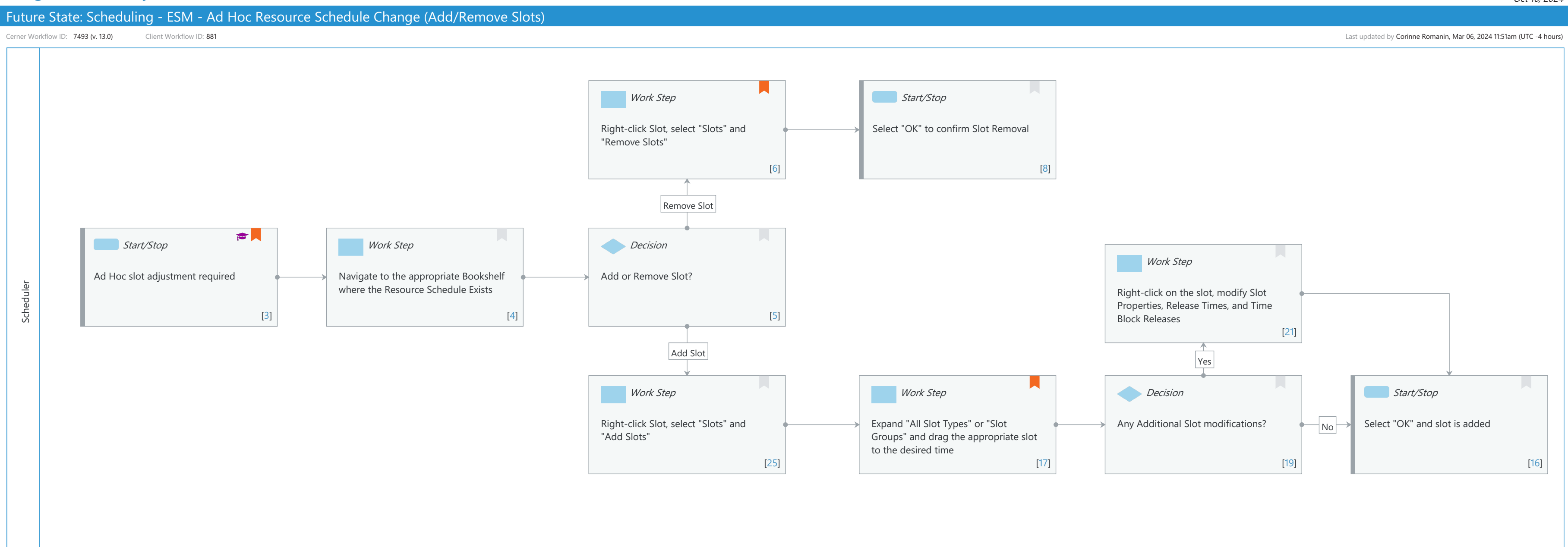

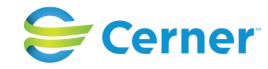

## Future State: Scheduling - ESM - Ad Hoc Resource Schedule Change (Add/Remove Slots)

Cerner Workflow ID: 7493 (v. 13.0) Client Workflow ID: 881

Last updated by Corinne Romanin, Mar 06, 2024 11:51am (UTC -4 hours)

### **Workflow Details:**

Niagara Health System

Workflow Name: Scheduling - ESM - Ad Hoc Resource Schedule Change (Add/Remove Slots) Workflow State: Future State Workstream: Other Venue: Ambulatory Client Owner: Cerner Owner: Standard: Yes Related Workflow(s): Tags:

## **Workflow Summary:**

Service Line: Related Solution(s): Scheduling Management Project Name: Niagara Health System:OPT-0297674:NIAG\_CD Niagara HIS RFP TestBuilder Script(s): Cerner Workflow ID: 7493 (v. 13.0) Client Workflow ID: 881 Workflow Notes: Introduced By: WS 1 Validated By: WS 6

#### Swim Lane:

Role(s): Scheduler Department(s): Patient Access Security Position(s): Scheduling - Clerk Advanced

## Work Step [6]

Description: Right-click Slot, select "Slots" and "Remove Slots" Comments: Task Access must be granted to Remove Slots

## Start/Stop [8]

Description: Select "OK" to confirm Slot Removal

## Start/Stop [3]

Description: Ad Hoc slot adjustment required Step Impact: Training Comments: For example, resource schedule changes

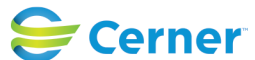

## Future State: Scheduling - ESM - Ad Hoc Resource Schedule Change (Add/Remove Slots)

Cerner Workflow ID: 7493 (v. 13.0) Client Workflow ID: 881

Last updated by Corinne Romanin, Mar 06, 2024 11:51am (UTC -4 hours)

## Work Step [4]

Description: Navigate to the appropriate Bookshelf where the Resource Schedule Exists

## **Decision** [5]

Description: Add or Remove Slot?

## Work Step [21]

Description: Right-click on the slot, modify Slot Properties, Release Times, and Time Block Releases

#### Work Step [25]

Description: Right-click Slot, select "Slots" and "Add Slots"

#### Work Step [17]

- Description: Expand "All Slot Types" or "Slot Groups" and drag the appropriate slot to the desired time
- Comments: Right-Clicking the slot and selecting "Slot Properties" can allow updates in Duration, Start Time Interval, Display, etc.

#### **Decision** [19]

Description: Any Additional Slot modifications?

#### Start/Stop [16]

Description: Select "OK" and slot is added

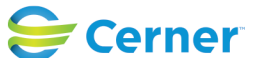